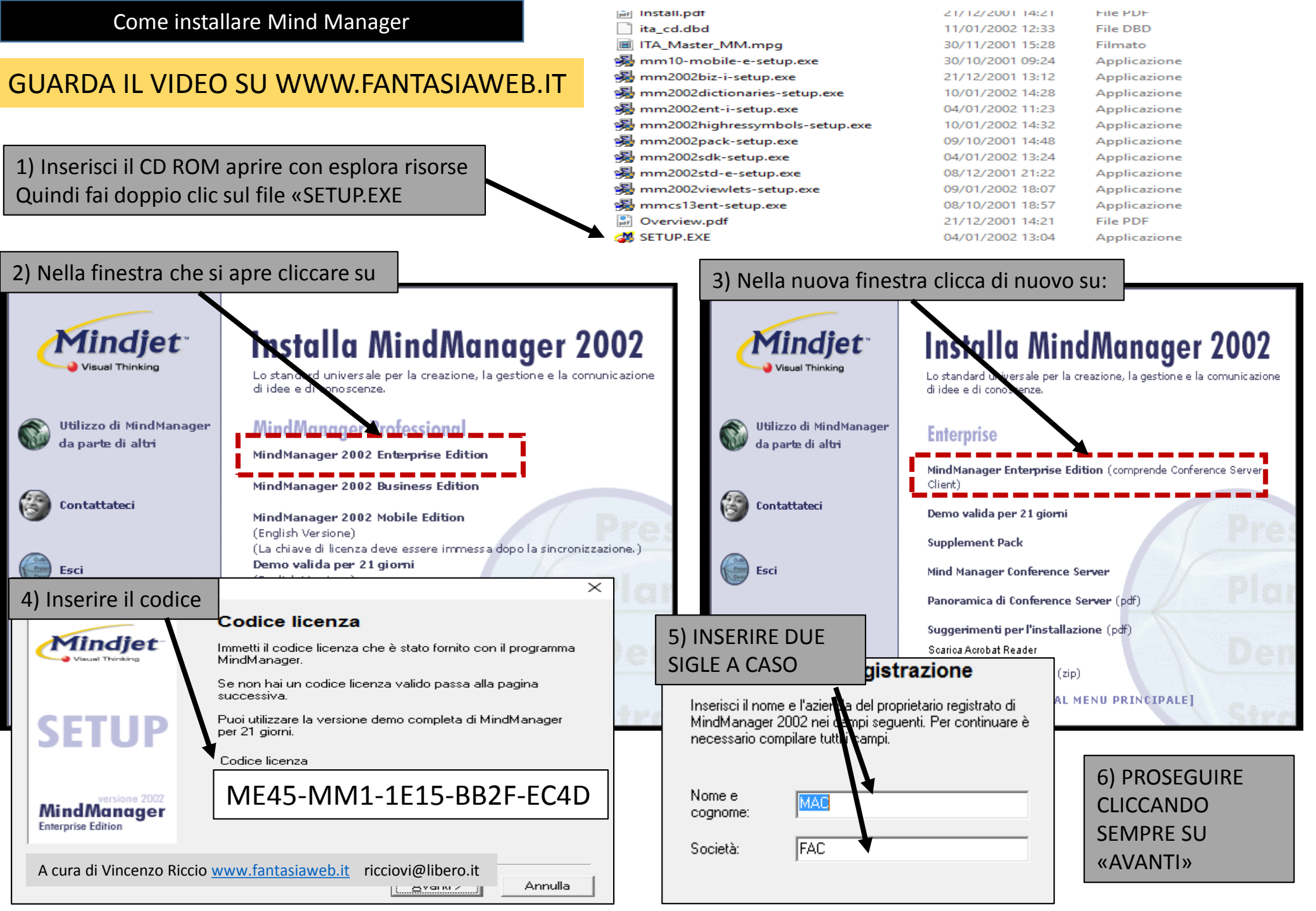

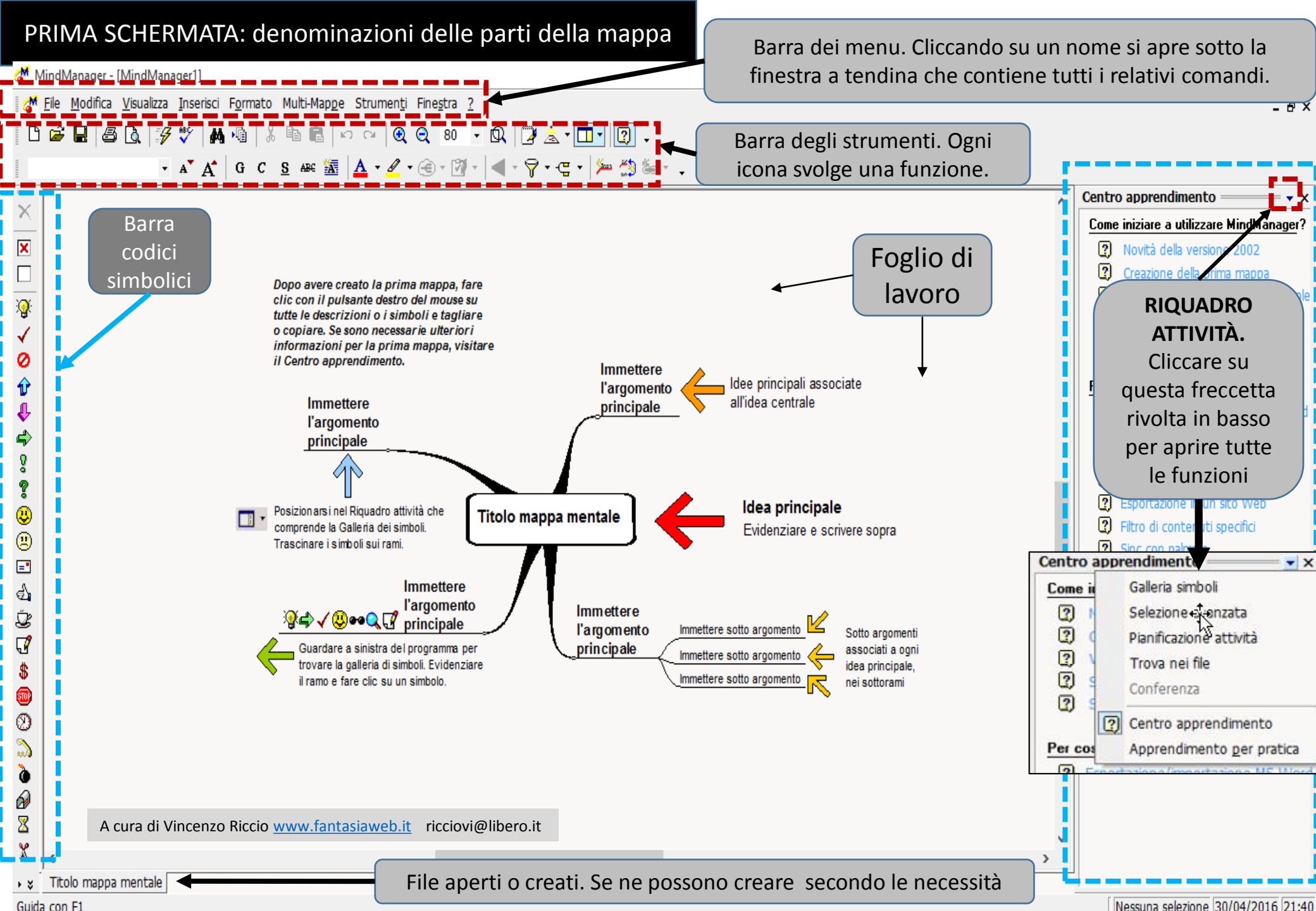

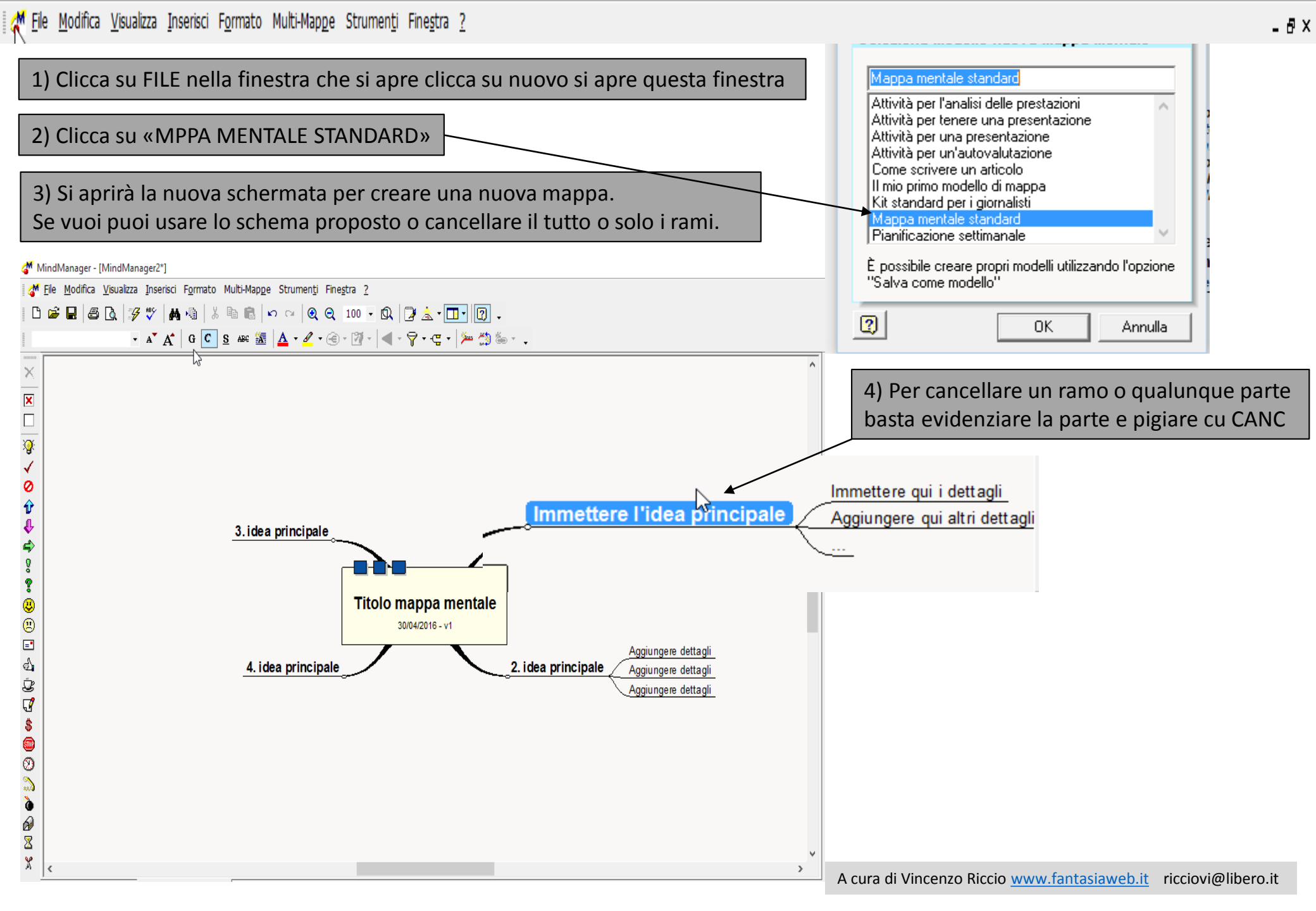

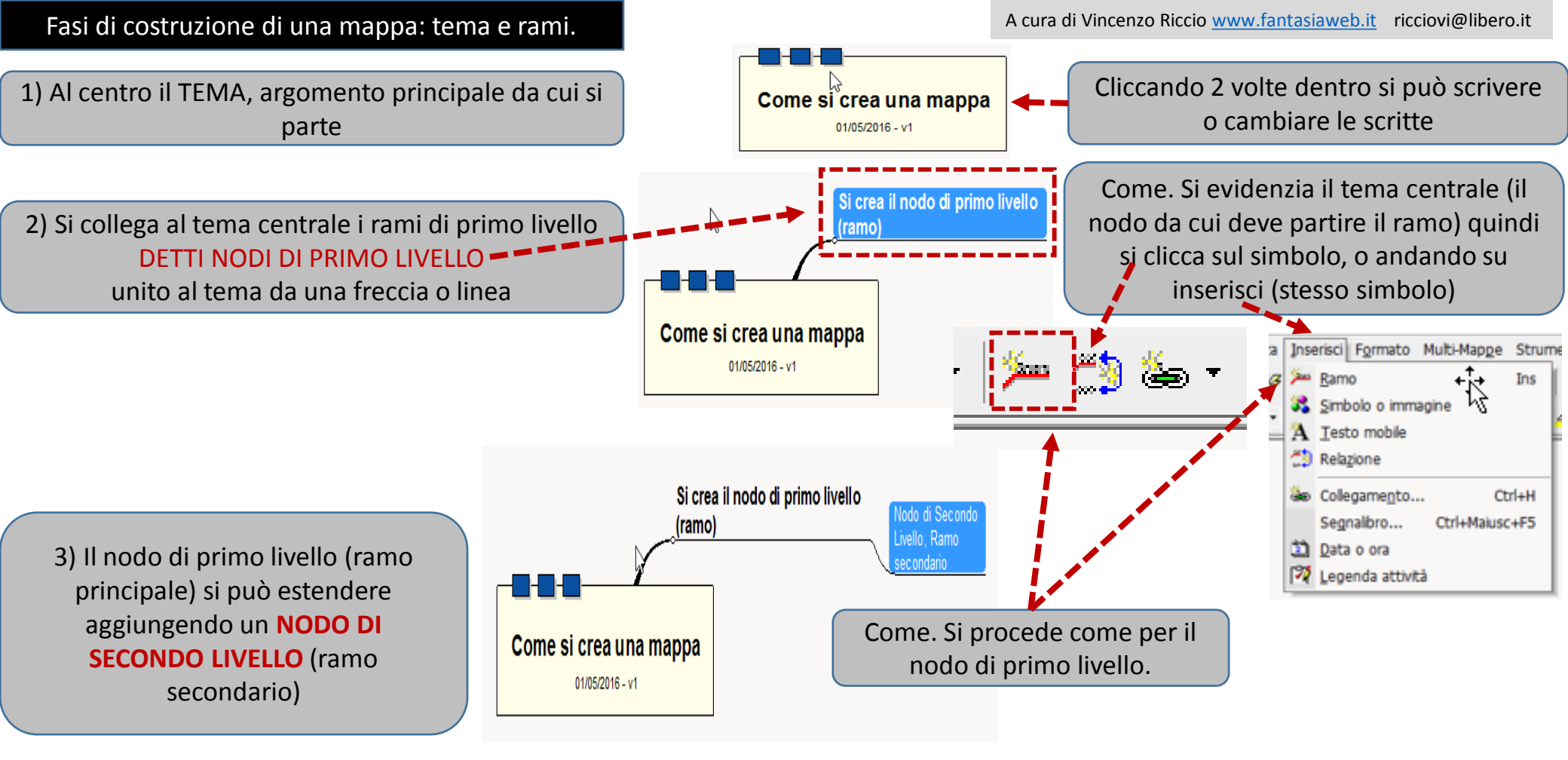

## A questo punto hai gli strumenti di base per costruire qualunque mappa

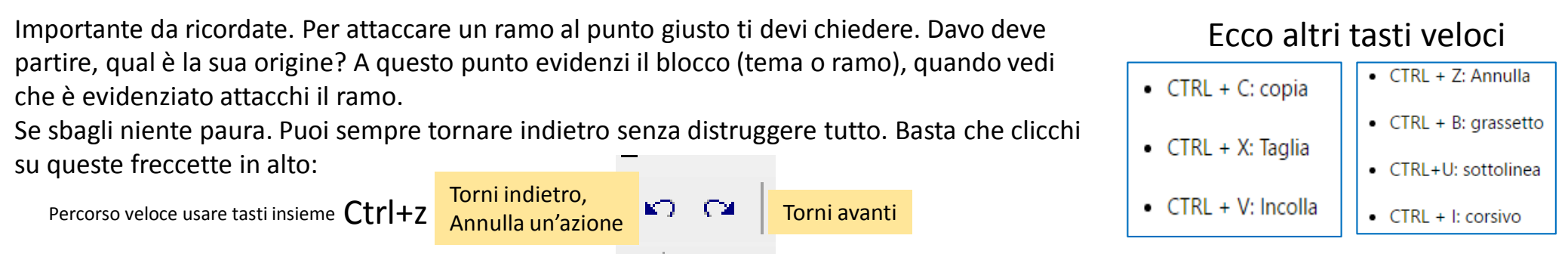

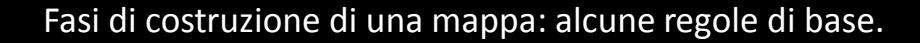

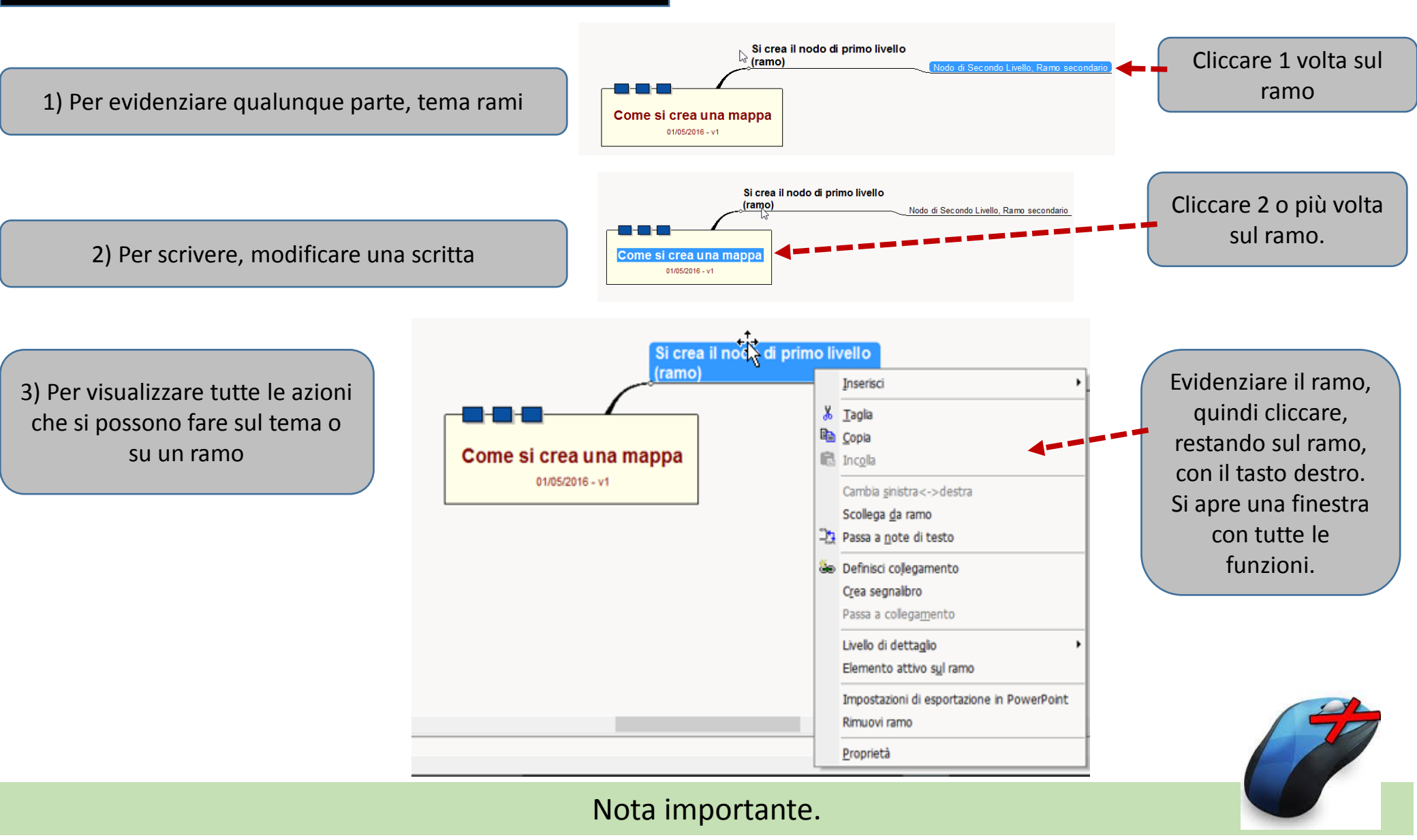

L'uso del tasto destro dopo aver evidenziato qualcosa (un immagine, una scritta, un box) è sempre la stessa, apre una finestra che permette di svolgere velocemente delle funzioni. Puoi provare anche cliccando sul desktop di windows.

A cura di Vincenzo Riccio <u>www.fantasiaweb.it</u> ricciovi@libero.it

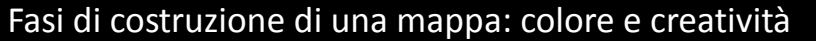

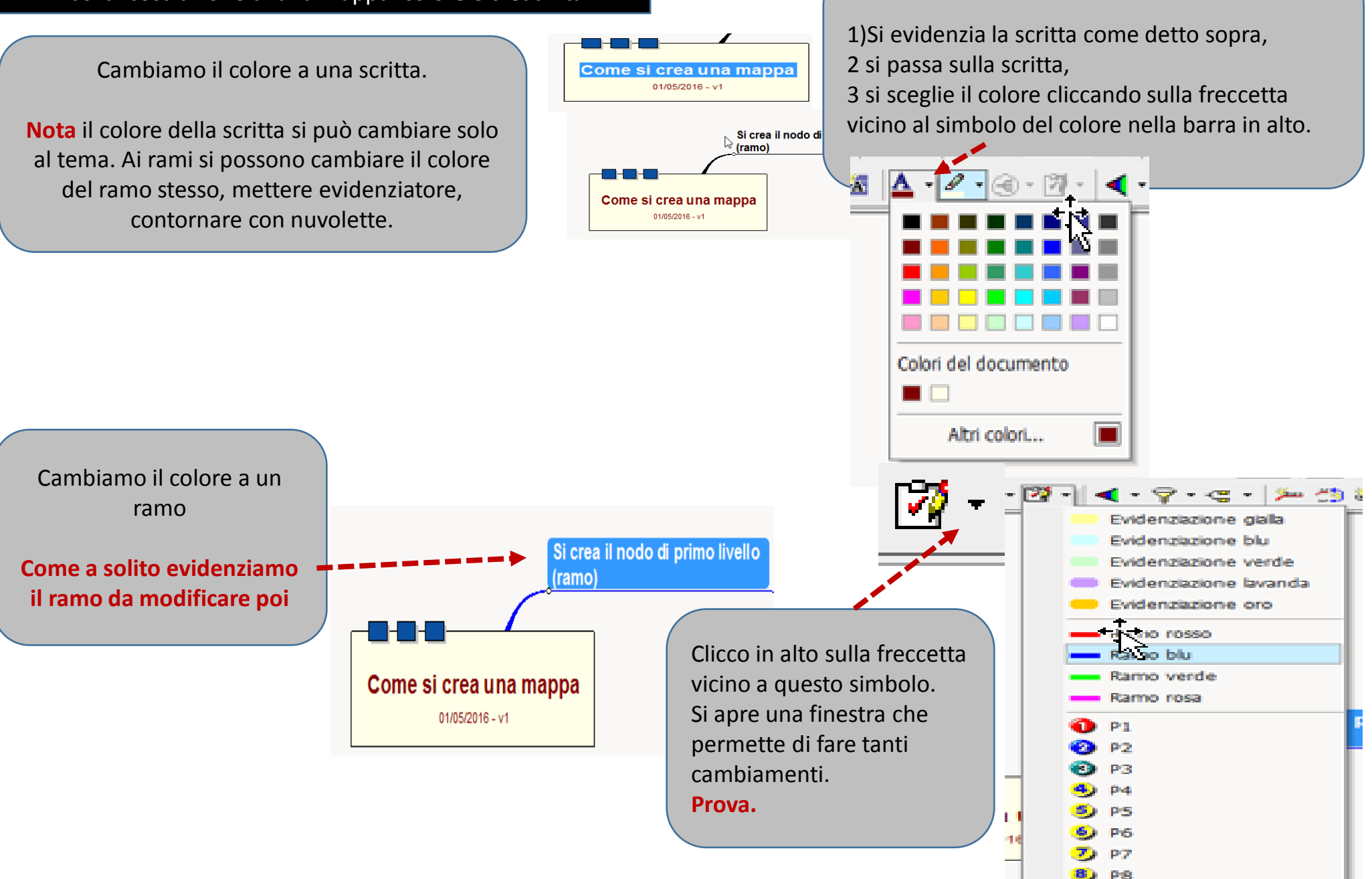

PQ

Fasi di costruzione di una mappa: un funzione che facilità l'apprendimento: contornare uno o più rami dello stesso argomento.

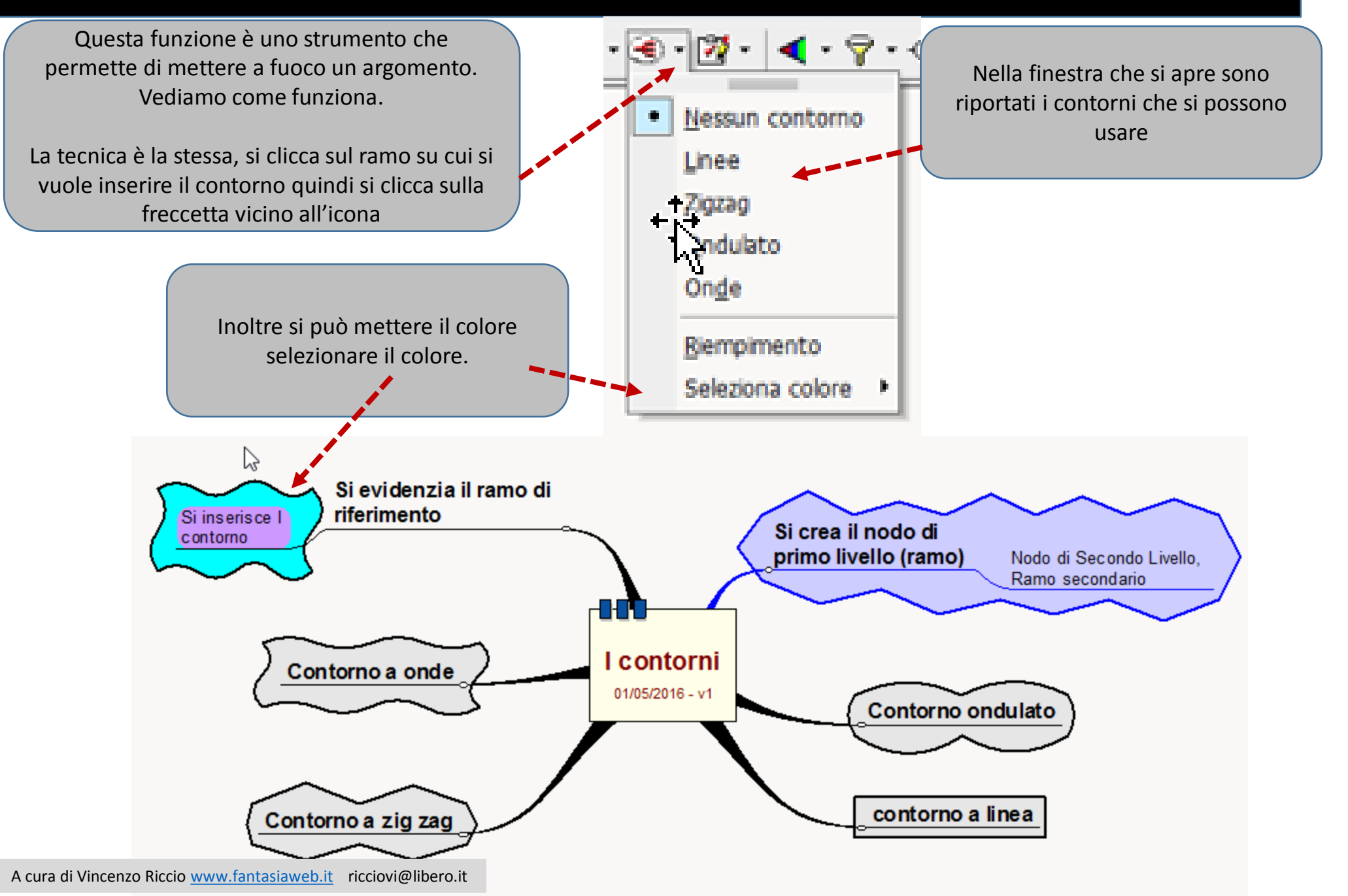

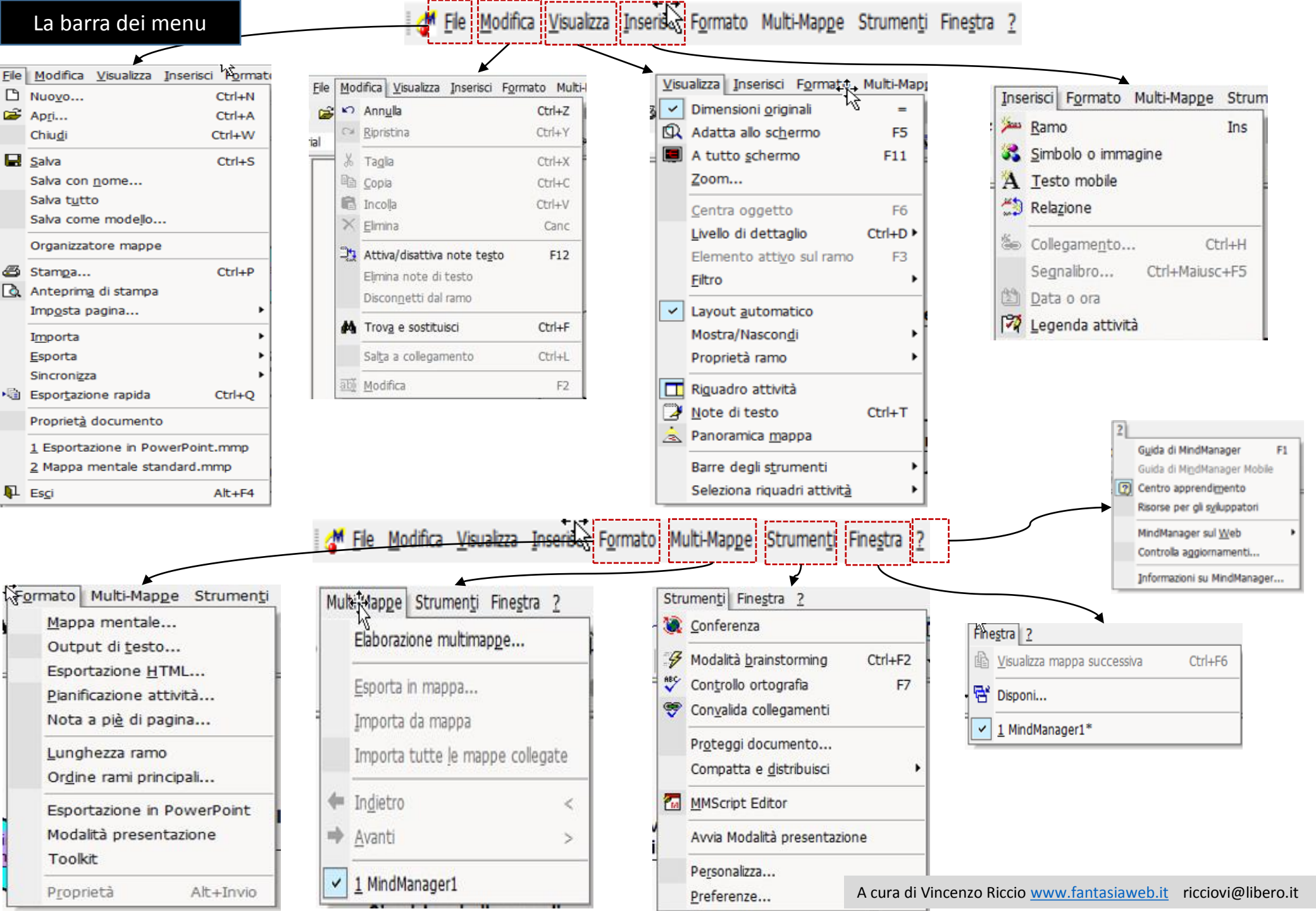

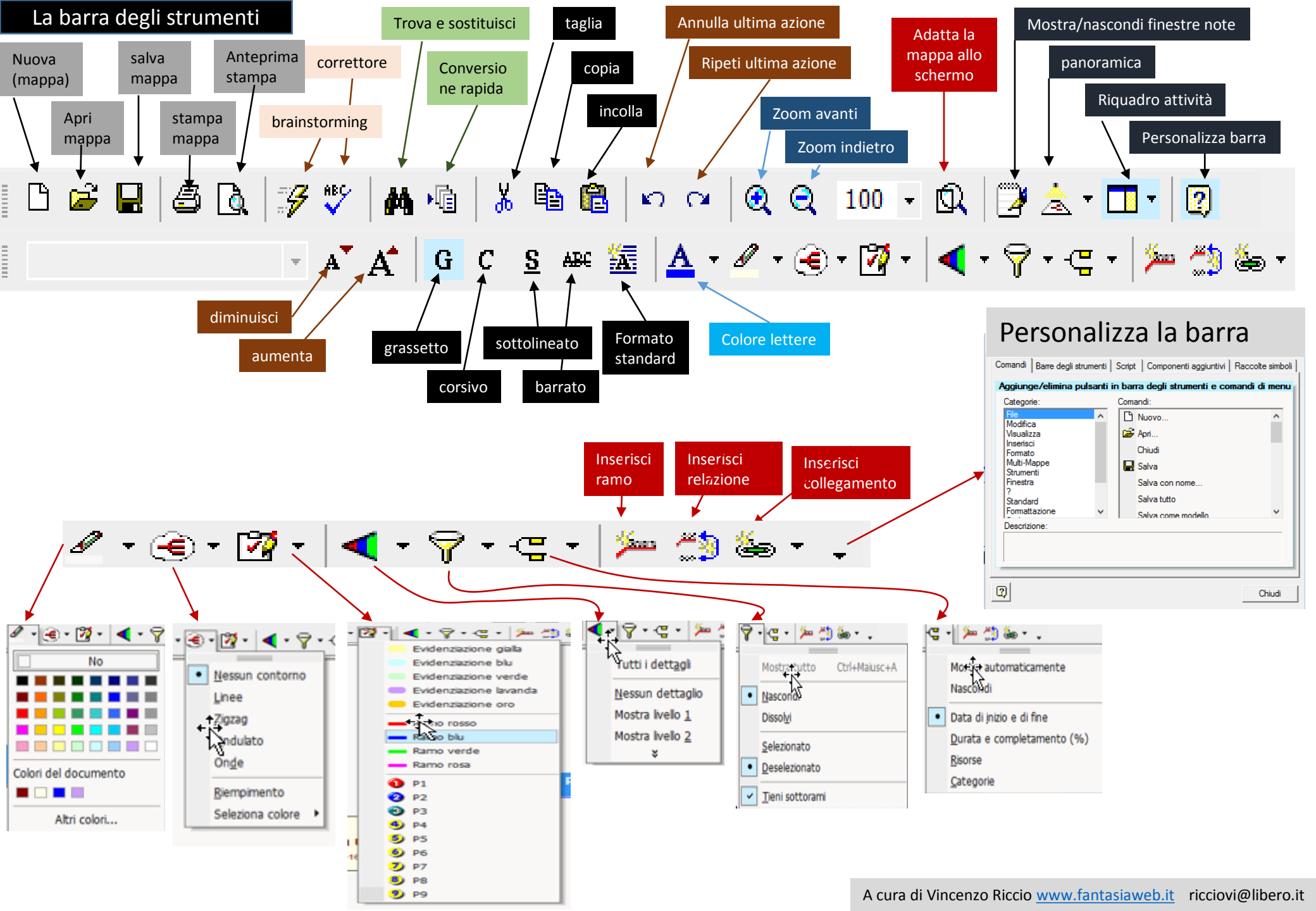